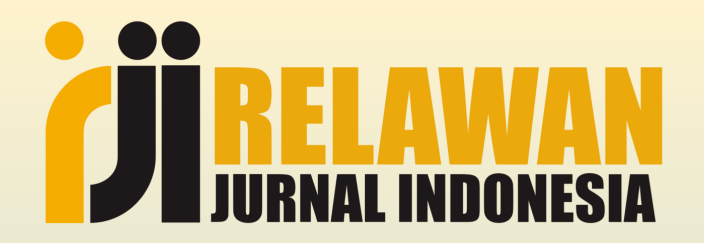

# **Custom Tampilan OJS 3**

Muhammad Yunus | m.yunus@relawanjurnal.id

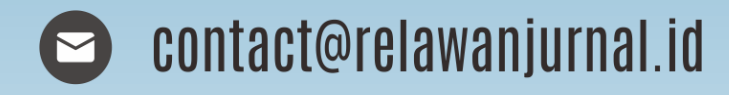

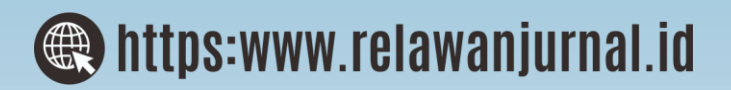

## Latar Belakang

- Seiring berkembangnya pengguna OJS 3
- Kesulitan teknis dalam custom tampilan OJS
- Kekurangan dan atau ketergantungan sumber daya pada tim IT

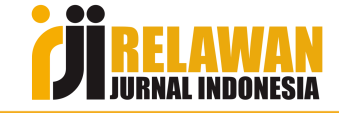

## Tujuan

Merubah tampilan jurnal (tatak letak) sesuai keinginan sendiri (custom)

## Manfaat

- Tampilan web jurnal menjadi lebih menarik
- Tambah semangat dalam mengelola jurnal
- Mempengaruhi penilaian akreditasi jurnal

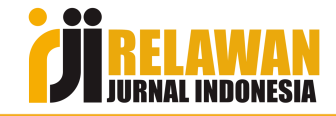

## Persiapan

- Akun Admin/JM/Editor Jurnal
- Tampilan custom web jurnal lain yang akan dicontoh
- Koneksi internet

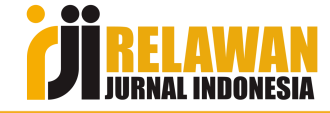

## **Beberapa Jenis Custom Jurnal**

- Merubah tampilan side bar (custom block manager) => OJS
- Merubah tata letak Navigation Menu => OJS
- Merubah tampilan header (banner) dan footer => OJS
- Theme (tema) => OJS & Server (Cpanel)
- Article Metrics => Server (Cpanel)
- DII

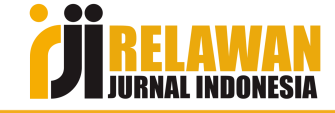

### Contoh Tampilan Standar (Default) OJS 3

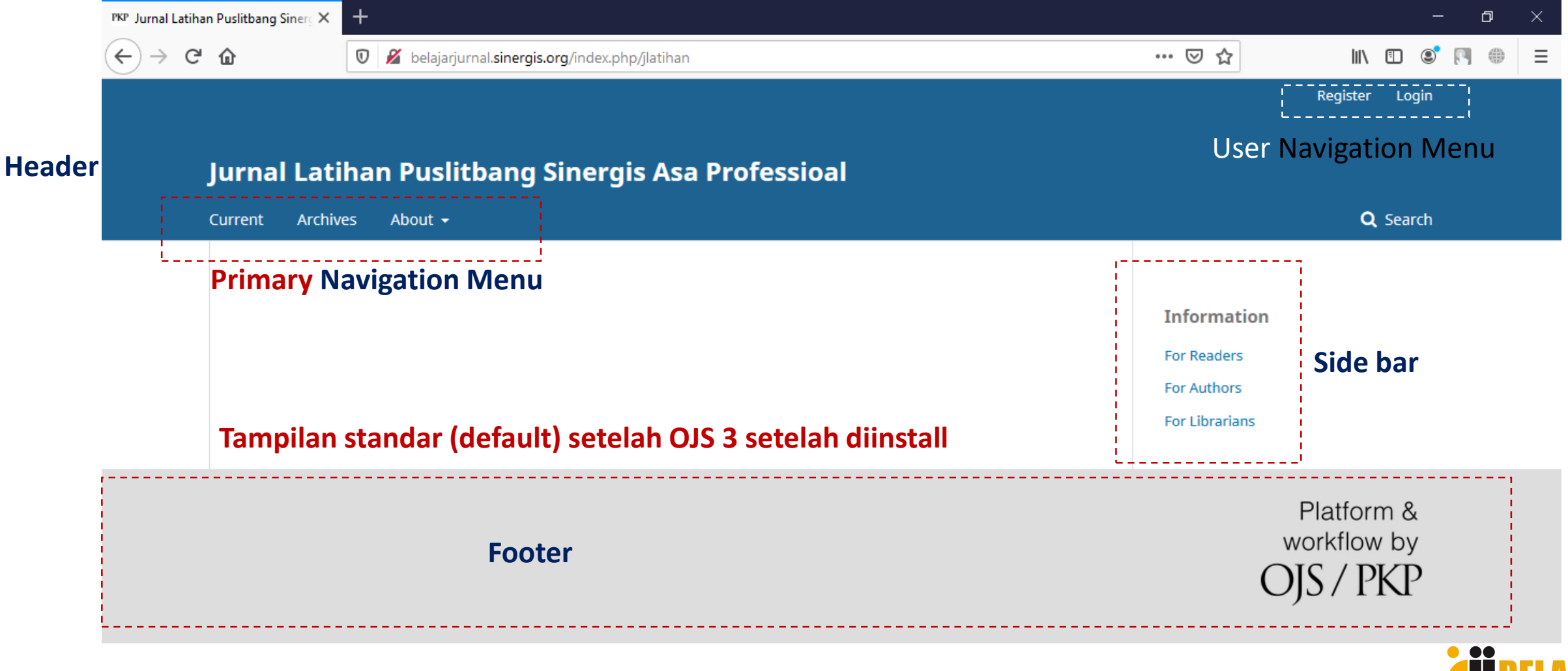

## Contoh Tampilan Setelah di Custom

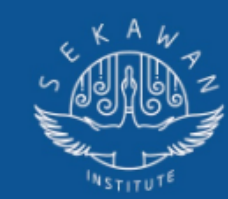

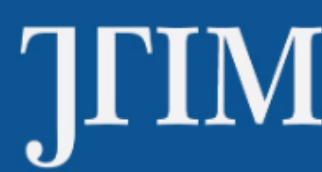

## Jurnal Teknologi Informasi dan Multimedia

Header

|                                                                                      | Primary Nav | vigaton iv | ienu | TENTANG JTIM            |           |
|--------------------------------------------------------------------------------------|-------------|------------|------|-------------------------|-----------|
| Call for Paper JTIM Vol 2 No 1 2020                                                  |             |            |      | Fokus dan Ruang Lingkup |           |
| 2020-02-24                                                                           |             |            |      | Kebijakan Bagian        |           |
| Kami mengundang para peneliti/dosen dan praktisi untuk megirimkan artikel            |             |            |      | Proses Peer Review      |           |
| akan dipublikasikan pada Bulan Mei 2020. Batas waktu penyerahan artikel              |             |            |      | Frekuensi Penerbitan    | Custom Bi |
| tanggal 20 April 2020.                                                               |             |            |      | Kebijakan Akses Terbuka | Side Dar  |
| Submit artikel secara online dengan terlebih dahulu                                  |             |            |      | Biaya Penulis           |           |
| melakukan <u>REGISTRASI</u> jika belum memiliki User Account. Atau <u>LOGIN</u> jika |             |            |      | Kebijakan Plagiat       |           |
| sudah memiliki User Account.                                                         |             |            | i    | Den gin delseen         |           |

## Contoh Tampilan Setelah di Custom, Next..

|   | Pemanfaatan Bot Telegram sebagai Media Informasi Akademik di STMIK Hang Tuah Pekanbaru                                        |                |              |  |
|---|----------------------------------------------------------------------------------------------------|----------------|--------------|--|
|   | Gilang Citra Lenardo, Herianto, Yuda Irawan                                                                                   | 351-357        |              |  |
|   | PDF                                                                                                    |                |              |  |
|   | Abstract Views : 63   PDF Download : 48   DOI <u>https://doi.org/10.35746/jtim.v1i4.59</u>                                    |                |              |  |
|   | Article Metrics                                                                                                    |                |              |  |
|   |                                                                                                    |                |              |  |
|   |                                                                                                    |                |              |  |
| F | Footer                                                                                                    |                |              |  |
|   | Editorial Office:                                                                                                    |                |              |  |
|   | Puslitbang Sekawan Institute Nusa Tenggara<br>Jl. Bandeng No 25 Lingkungan Telaga Mas Kampung Arab Ampenan, Kota Mataram, NTB |                |              |  |
|   | Phone: +6281 803 616 258<br>e-mail: <b>info.jtim@sekawan-org.id</b>                                                           |                |              |  |
|   |                                                                                                    |                |              |  |
|   | JTIM : Jurnal Teknologi Informasi dan Multimedia is licensed under a <u>Creative Commons Attribution-ShareAlike</u>           | 4.0 Internatio | onal License |  |

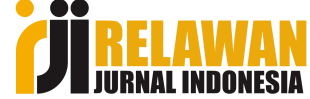

### 1. Custom Block Manager untuk Side Bar

#### • Langkah-langkah :

1. Aktifkan Plugin Custom Block Manager & Static Page

| Submissions    | My Queue Unas | ergis Asa Professioal | Tasks 0          |                    |                       | English          | View Site        | 🛔 admin |
|----------------|---------------|-----------------------|------------------|--------------------|-----------------------|------------------|------------------|---------|
| Issues 1       | My Assigned   | Website Setting       | s                |                    | 3                     |                  |                  |         |
| Settings       | Journal 2     |                       |                  |                    |                       |                  |                  |         |
| Users & Roles  | Website       | Appearance            | Information Arc  | rchiving Languages | Plugins Announcements | Navigation Menus |                  | ð Help  |
| Tools          | Workflow      |                       | 4                | i                  | !                     |                  |                  |         |
| Administration | Distribution  | Installed Plugin      | s Plugin Gallery | ,                  |                       |                  |                  |         |
|                |               | ·                     |                  |                    |                       |                  |                  |         |
|                |               | Plugins               |                  |                    |                       | Q Search         | Upload A New Plu | ıgin    |
|                |               | Name                  |                  | Description        |                       | Enabled          |                  |         |
|                |               | Metadata Plugir       | <b>ns</b> (3)    |                    |                       |                  |                  |         |
|                |               | -                     |                  |                    |                       |                  |                  |         |

#### 2. Aktifkan Plugin Custom Block Manager & Static Page, Next..

|   | Generic Plugins (18)                               |                                                                                                    |  |
|---|----------------------------------------------------|----------------------------------------------------------------------------------------------------|--|
|   | <ul> <li>HTML Article Galley</li> <li>5</li> </ul> | This plugin provides rendering support for<br>HTML Article Galleys.                                        |  |
|   | Static Pages Plugin                                | This plugin allows Static Content Management.                                                              |  |
|   | PDF.JS PDF Viewer                                  | This plugin uses the <u>pdf.js PDF viewer</u> to embed<br>PDFs on the article and issue galley view pages. |  |
| 6 | <ul> <li>Recommend Articles by Author</li> </ul>   | This plugin inserts a list of articles by the same author on the article abstract page.                    |  |
|   | <ul> <li>Custom Block Manager</li> </ul>           | This Plugin lets you manage (add, edit and<br>delete) custom sidebar blocks.                               |  |
|   | <ul> <li>Usage Statistics</li> </ul>               | Present data objects usage statistics. Can use server access log files to extract statistics.              |  |

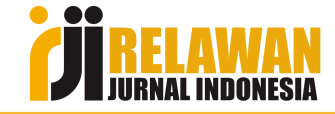

#### 3. Copy Source Code dr Page Source Jurnal Lain

#### Call for Paper JTIM Vol 2 No 1 2020

#### 🛗 2020-02-24

Kami mengundang para peneliti/dosen dan praktisi untuk megirimkan artikel ke JTIM : Jurnal Teknologi Informasi dan Multimedia Edisi Vol 2 No 1 2020 yang akan dipublikasikan pada Bulan Mei 2020. Batas waktu penyerahan artikel tanggal 20 April 2020.

Submit artikel secara online dengan terlebih dahulu melakukan <u>REGISTRASI</u> jika belum memiliki User Account. Atau <u>LOGIN</u> jika sudah memiliki User Account.

Jika terdapat kendala silahkan menghubungi kontak kami via email info.jtim@sekawan-org.id

READ MORE >

#### **TENTANG JTIM**

Fokus dan Ruang Lingkup

Kebijakan Bagian

**Proses Peer Review** 

Frekuensi Penerbitan

Kebijakan Akses Terbuka

Alt+Left Back Shift+Backspace Forward Reload F5 Add to Speed Dial Add to bookmarks... Enter full screen F11 Copy address Save as... Ctrl+S Save as PDF... Ctrl+P Print... Ctrl+U Page source Ctrl+Shift+C Inspect element Klik kanan pd side bar,

pilih "Page Source"

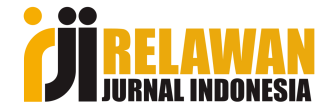

#### 4. Copy Source Code dr Baris 707 - 835

| 707 | vdiu place "who structure cidebas left" cole-"complementary" amin lebel-"Cidebas"                                                                                                    |
|-----|----------------------------------------------------------------------------------------------------|
| 707 | <pre><div aria-label="sidebar" class="pkp_structure_sidebar" iert="" role="complementary"></div></pre>                                                                                                    |
| 700 | <pre><div class="content"></div></pre>                                                                                                    |
| 710 | <pre><div class="content"></div></pre>                                                                                                    |
| 711 | <pre><div style="padding: 8px; border-bottom: 1px solid #696969; background: #0065B3; color: #102e43;"><strong><span style="font-size: medium; font-family: 'gadugi', 'avant gande':"><strong><span #696969;="" 1px="" 8px;="" background:="" border-bottom:="" color:="" darkgreen;"="" padding:="" solid="" style="font-size: medium; font-family: 'gadugi', 'avant&lt;/pre&gt;&lt;/td&gt;&lt;/tr&gt;&lt;tr&gt;&lt;th&gt;712&lt;/th&gt;&lt;td&gt;&lt;pre&gt;div style=" white;="">&gt;a href="https://journal.sekawan-org.id/index.php/jtim/focus-scope"&gt;Fokus dan Ruang Lingkup/(a&gt;/div)</span></strong></span></strong></div></pre> |
| 713 | <pre><div style="padding: 8px; border-bottom: 1px solid #696969; background: white; color: darkgreen;"><a href="https://journal.sekawan- org_id/index_php/itim/sectionPolicies">Kebijakan_Bagian//a&gt;<!--/div--></a></div></pre>                                                                                                    |
| 714 | <pre><div style="padding: 8px; border-bottom: 1px solid #696969; background: white; color: darkgreen;"><a href="https://journal.sekawan- org_id/index_php/itim/peepPeviewProcess">Process Peep Peview/(a&gt;</a></div></pre>                                                                                                    |
| 715 | <pre>cdiv style="padding: 8px; border-bottom: 1px solid #696969; background: white; color: darkgreen;"&gt;<a block="" custom"="" href="https://journal.sekawan-&lt;br&gt;dd/index.php/ditin(aublighting)&lt;/pre&gt;&lt;/td&gt;&lt;/tr&gt;&lt;tr&gt;&lt;th&gt;826&lt;/th&gt;&lt;th&gt;&lt;pre&gt;&lt;div class=" id="customblock-FlagCounter" pkp=""></a></pre>                                                                                                    |
| 827 | <pre><div class="content"></div></pre>                                                                                                    |
| 828 | <div class="content"></div>                                                                                                    |
| 829 | <pre><div style="padding: 8px; border-bottom: 1px solid #696969; background: #0065B3; color: #102e43;"><strong><span style="font-size: medium; font-family: 'gadugi', 'avant garde':"><span style="color: white:">PENGUNJUNG</span></span></strong></div></pre>                                                                                                    |
| 830 | <pre><div style="padding: 8px; border-bottom: 1px solid #696969; background: white: color: darkgreen:"></div></pre>                                                                                                    |
| 831 | <a href="https://info.flagcounter.com/IdjE"><img< a=""></img<></a>                                                                                                    |
|     | src="https://s01.flagcounter.com/count2/IdjE/bg_FFFFF/txt_000000/border_CCCCC/columns_2/maxflags_12/viewers_0/labels_1/pageviews_1/flags_0/percent_0/" alt="Flag Counter"                                                                                                    |
|     | border="0">                                                                                                    |
| 832 | <a href="https://statcounter.com/" rel="noopener" target="_blank" title="Web Analytics"><img alt="Web Analytics" src="https://c.statcounter.com/11993193/0/5eecfc0c/0/"/></a> <a< td=""></a<>                                                                                                    |
|     | <pre>href="https://statcounter.com/p11993193/?guest=1"&gt;View Data</pre>                                                                                                    |
| 833 |                                                                                                    |
| 834 |                                                                                                    |
| 835 |                                                                                                    |
|     |                                                                                                    |

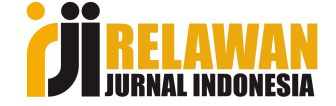

#### 5. Paste Source Code di Custom Block Manager

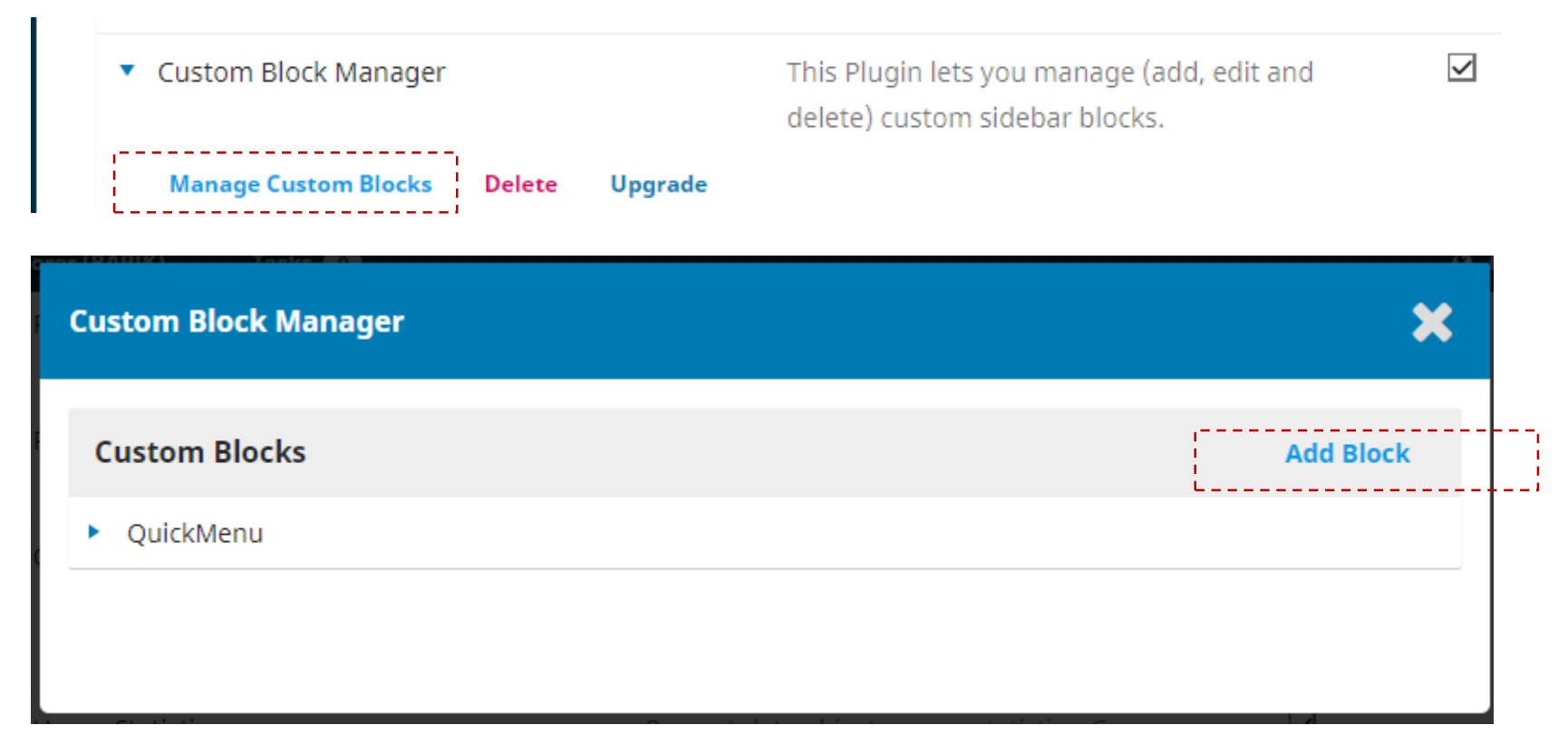

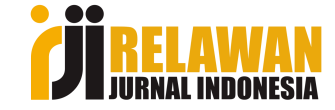

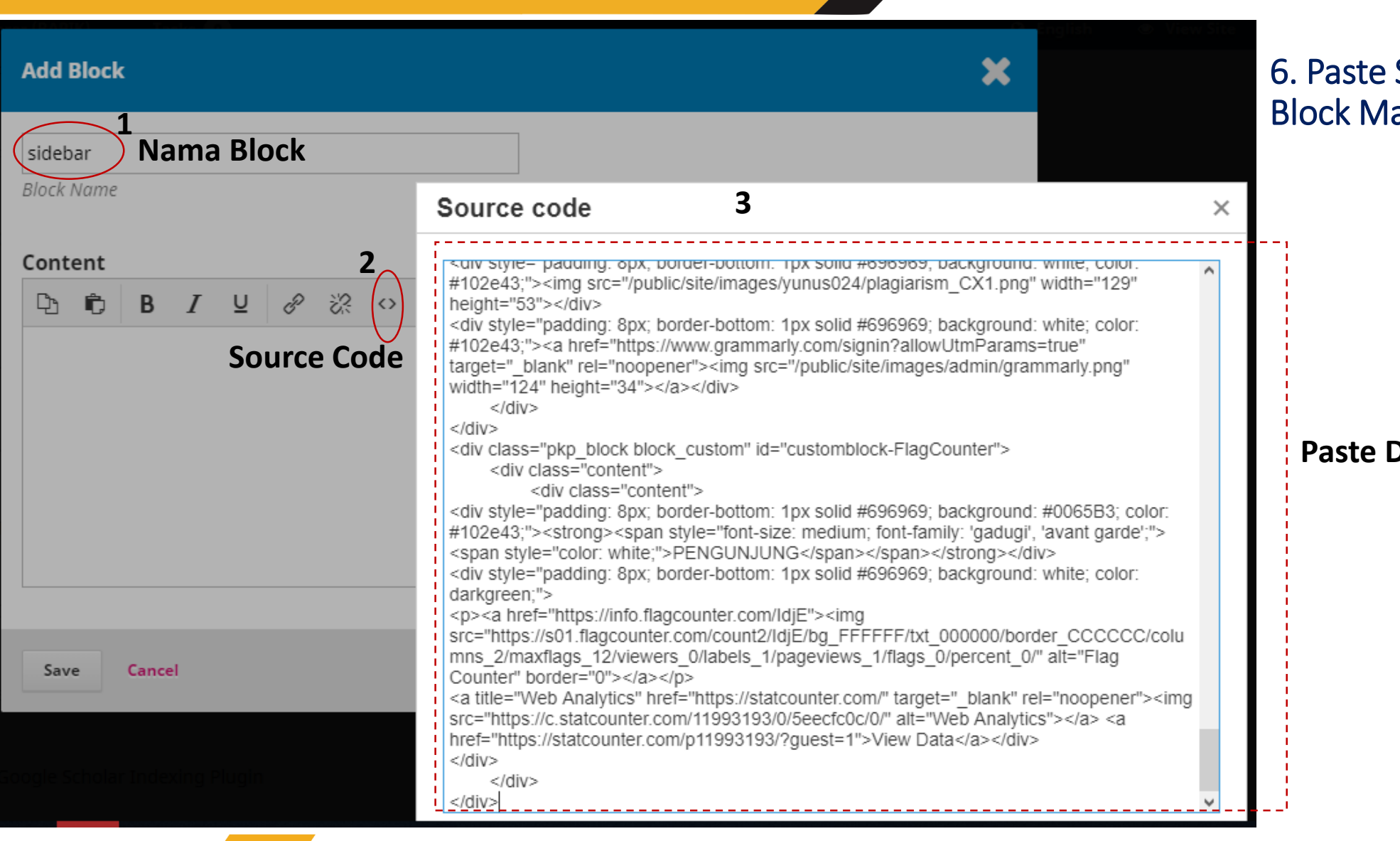

6. Paste Source Code di Custom Block Manager, Next..

Paste Disini

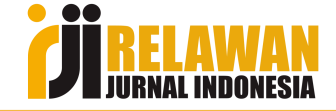

| 7. Edit Menu S                                                | ide Bar                               |
|---------------------------------------------------------------|---------------------------------------|
| Add Block                                                     | 8. Hasil Menu Side Bar                |
| r=======                                                      | TENTANG RAPIK                         |
| sidebar Nama block                                            | Fokus dan Ruang Lingkup               |
| BIOCK Name                                                    | Kebijakan Bagian                      |
| Content Remove link                                           | Proses Peer Review                    |
|                                                               | Frekuensi Penerbitan Link dari        |
|                                                               | Kebijakan Akses Terbuka               |
|                                                               | Biaya Penulis dibuat                  |
| Fokus dan Ruang Lingkup Jangan lupa hilangkan link semua menu | Kebijakan Plagiat menggun             |
| <u>Kebijakan Bagian</u>                                       | Pengindeksan akan                     |
| Proses Peer Review                                            | Etika Publikasi                       |
| Frekuensi Penerbitan Powened by TinyMCE 🗸                     | Pemberitahuan Hak Cipta               |
|                                                               | Statistik Pengunjung                  |
| Save Cancel                                                   | Kontak                                |
|                                                               | <b>JI RELAWAN</b><br>JURNAL INDONESIA |

### 2. Navigation Menu L1. Add Item

| Jurnal Ranah Publik Indonesia Kor | Tasks         |             |           |           |         | 😌 Eng                  | glish 👁 Vie               | w Site 💧 admin    |              |
|-----------------------------------|---------------|-------------|-----------|-----------|---------|------------------------|---------------------------|-------------------|--------------|
| OPEN JOURNAL SYSTEMS              | Appearance    | Information | Archiving | Languages | Plugins | Announcements          | Navigation Menus          | Static Page       | es 😗 Help    |
| Submissions                       |               |             |           |           |         | -                      |                           | '                 |              |
| Issues                            | Navigation M  | lenus       |           |           |         |                        |                           |                   | Add Menu     |
| Settings                          | litte         |             |           |           |         | Navigation Menu Items  |                           |                   |              |
|                                   | User Navigati | ion Menu    |           |           |         | Register, Dashboard,   | Login, View Profile, adm  | iin, Administrati | on, Logout   |
| Users & Roles                     | Primary Navig | gation Menu |           |           |         | About, About the Jour  | rnal, Submissions, Editor | rial Team, Privac | y Statement, |
| Tools                             |               |             |           |           |         | Contact, Current, Arch | hives, Announcements      |                   |              |
|                                   |               |             |           |           |         |                        |                           |                   |              |
| Administration                    |               |             |           |           |         |                        |                           |                   |              |
|                                   | Navigation M  | lenu Items  |           |           |         |                        |                           |                   | Add item     |
|                                   | Register      |             |           |           |         |                        |                           | <u> </u>          | '            |
|                                   | Login         |             |           |           |         |                        |                           |                   |              |
|                                   | {\$loggedInUs | sername}    |           |           |         |                        |                           |                   |              |
|                                   | Dashboard     |             |           |           |         |                        |                           |                   |              |
|                                   |               |             |           |           |         |                        |                           |                   |              |

### L2. Entry Data Item

|     | Add item                                                                                                    |                        |
|-----|----------------------------------------------------------------------------------------------------|------------------------|
|     | Beranda                                                                                                    |                        |
|     | Link to any_URL on another site, like https://pkp.sfu.ca.<br>Remote URL ~<br>Link to any URL on another site, like https://pkp.sfu.ca. | Pilih Sesuai Kebutuhan |
| L _ | URL *<br>http://rapik.sinergis.org/index.php/rapik                                                                                     |                        |
|     | Save                                                                                                    |                        |

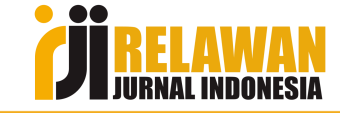

### L3. Masuk ke Primary Navigation Menu

| Jurnal Ranah Publik Indonesia | Kontemporer (RAPIK)              | Tasks 🕕         |           |           |                                                                         |                        | 😌 Engli                    | sh 💿 View Site        | 🛔 admin |
|-------------------------------|----------------------------------|-----------------|-----------|-----------|-------------------------------------------------------------------------|------------------------|----------------------------|-----------------------|---------|
| OPEN JOURNAL SYSTEMS          | Appearance                       | Information     | Archiving | Languages | Plugins                                                                 | Announcements          | Navigation Menus           | Static Pages          | 0 Help  |
| Submissions                   |                                  |                 |           |           |                                                                         |                        |                            |                       |         |
| Issues                        | Navigation M                     | lenus           |           |           |                                                                         | Navioation Monu Itoms  |                            | Add                   | Menu    |
| Settings                      | IItie                            |                 |           |           |                                                                         | Navigation Menu Items  |                            |                       |         |
| j-                            | User Navigat                     | <u>ion Menu</u> |           |           | Register, Dashboard, Login, View Profile, admin, Administration, Logout |                        |                            |                       |         |
| Users & Roles                 | <ul> <li>Primary Navi</li> </ul> | gation Menu     |           |           |                                                                         | About, About the Journ | nal, Submissions, Editoria | al Team, Privacy Stat | ement,  |
| Tools                         | Edit Reme                        | ove             |           |           |                                                                         | Contact, Current, Arch | ives, Announcements        |                       |         |
| Administration                |                                  |                 |           |           |                                                                         |                        |                            |                       |         |

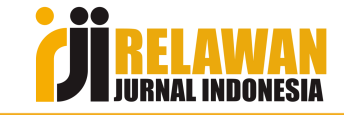

### L4. Mengatur Tatak Letak

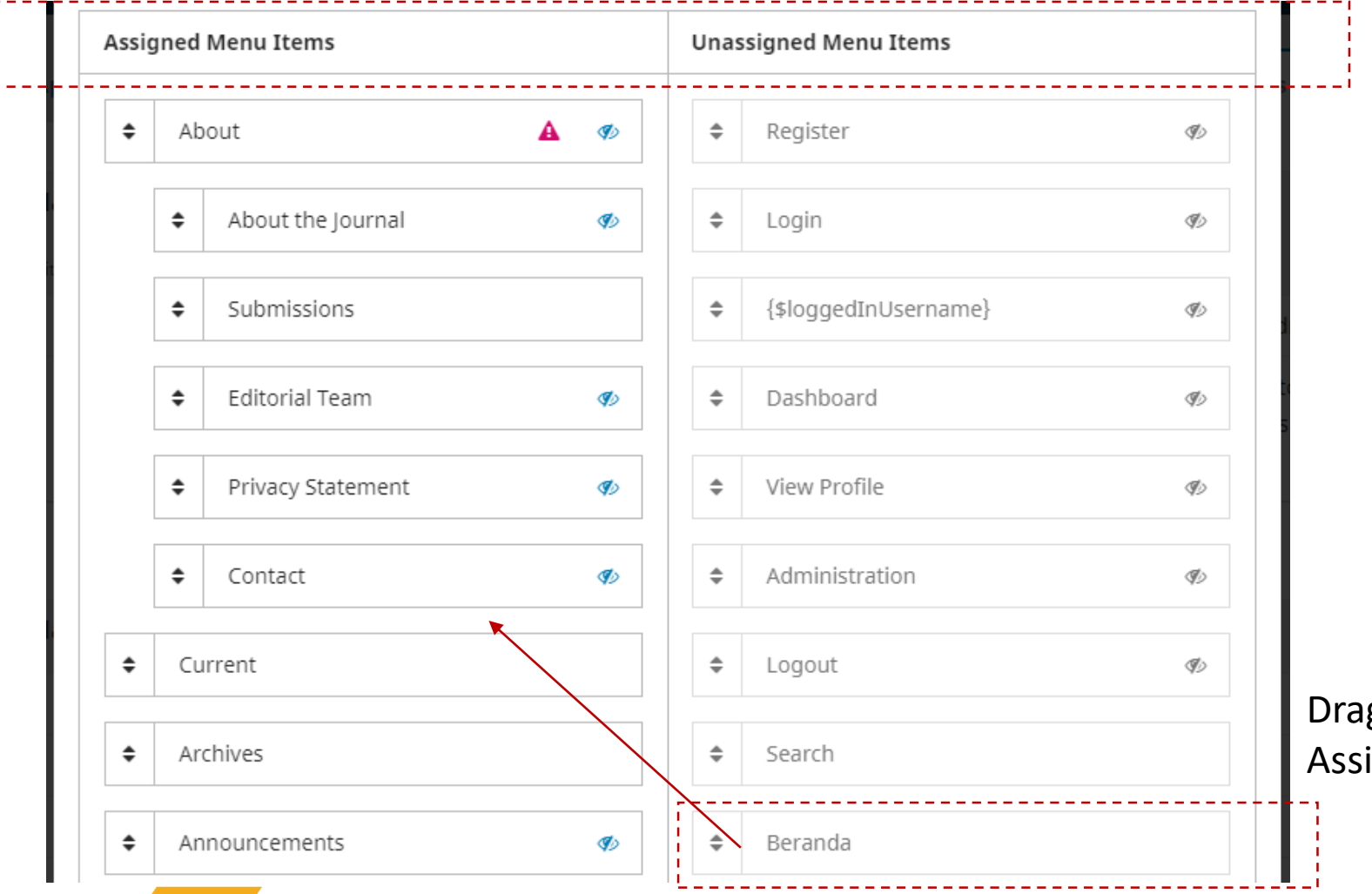

Drag dan lepas "Beranda" ke bagian Assigned Menu Items

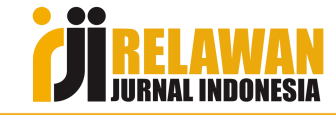

## L5. Hasil Mengatur Tatak Letak

|   | Assig | ned Menu Items                        | Unassigned Menu Items |                      |   |  |  |  |  |
|---|-------|---------------------------------------|-----------------------|----------------------|---|--|--|--|--|
|   | \$    | Beranda                               | \$                    | Register             | Ð |  |  |  |  |
| · | \$    | About 🔺 🛷                             | \$                    | Login                | Þ |  |  |  |  |
|   |       | ♦ About the Journal                   | \$                    | {\$loggedInUsername} | Þ |  |  |  |  |
|   |       | ♦ Submissions                         | \$                    | Dashboard            | Ð |  |  |  |  |
|   |       | Editorial Team                        | \$                    | View Profile         | Þ |  |  |  |  |
|   |       | <ul> <li>Privacy Statement</li> </ul> | \$                    | Administration       | Þ |  |  |  |  |
|   |       | ♦ Contact �                           | -                     | Logout               | Þ |  |  |  |  |
|   | \$    | Current                               | \$                    | Search               |   |  |  |  |  |
|   | \$    | Archives                              |                       |                      |   |  |  |  |  |

Klik "SAVE" jika pengaturan sudah selesai

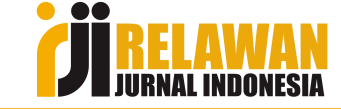

## 3. Hasil Custom Block & Navigation Menu

🔰 🔪 🛪 🛛 🖄 🔺 rapik.sinergis.org/index.php/rapik/index

🔽 AliExpress 🖪 Booking.com 🧕 Agoda.com

◎ ⊗ ⊳ ♡ | \* | ± ‡

admin 0 🗸 Jurnal Ranah Publik Indonesia Kontemporer (RAPIK) т **Q** Search Beranda About -Current Archives **TENTANG RAPIK** Fokus dan Ruang Lingkup Kebijakan Bagian Proses Peer Review Frekuensi Penerbitan Kebijakan Akses Terbuka **Biaya** Penulis Kebijakan Plagiat Pengindeksan Etika Publikasi

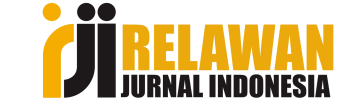

## 4. Menambahkan Static Page

### • L1 : Add Static Page

| Jurnal Ranah Publik Indonesia                           | Kontemporer (RAPIK) | Tasks 0     |           |           |                |                   | 🥹 English 👁 View Site 💧 admin |
|---------------------------------------------------------|---------------------|-------------|-----------|-----------|----------------|-------------------|-------------------------------|
| 88 BIOS band Teirabaj internet dar<br>Reisras Korcettir | Website Setting     | gs          |           |           |                |                   | 1                             |
| Submissions                                             | Appearance          | Information | Archiving | Languages | Plugins        | Announcements     | Navigation Menus Static Pages |
| Tesuos                                                  |                     |             |           |           |                |                   | 2                             |
| Issues                                                  | Static Pages        |             |           |           |                |                   | Add Static Page               |
| Settings                                                | Title               |             |           |           |                | Path              |                               |
| Users & Roles                                           |                     |             |           | No s      | tatic pages ha | ave been created. |                               |
| Tools                                                   |                     |             |           |           |                |                   |                               |
| Administration                                          |                     |             |           |           |                |                   |                               |

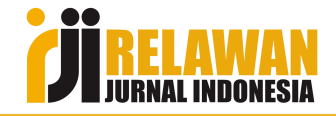

#### • L2 : Entry Meta Data Static Page

Preview

Save

#### × **Add Static Page** focus-scope Focus & Scope Title Path : tidak boleh pakai spasi This page will be accessible at: http://rapik.sinergis.org/index.php/rapik/%PATH% ...where %PATH% is the path entered above. Note: No two pages can have the same path. Using paths that are built into the system may cause you to lose access to important functions. Content 35 23 ۴þ. 0 💵 Upload Dŋ. В U . <del>1</del>. Cakupan dan ruang lingkup RAPIK terdiri dari Databases System, Data Mining/Web Mining, Datawarehouse, Artificial Integelence, Business Integelence, Cloud & Grid Computing, Decision Support System, Human Computer & Interaction, Mobile Computing & Application, E-System, Machine Learning, Deep Learning, Information Retrievel (IR), Computer Network & Security, Multimedia System, Sistem Informasi, Sistem Informasi Geografis (GIS), Sistem Informasi Akuntansi, Database Security, Network Security, Fuzzy Logic, Expert System, Image Processing, Computer Graphic, Computer Vision, Semantic Web, e-Health, Animation dan lainnya yang serumpun dengan Teknologi Informasi dan Multimedia. Powened by TinyMCE

Sesuaikan dengan focus scope jurnal sendiri

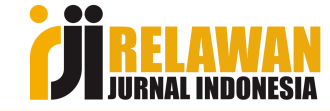

### • L3 : Copy Link Address Static Page ke Custom Block Side Bar

| Jurnal Ranah Publik Indonesia H                                                                                                    | Kontemporer (RAPIK) | Tasks 🕕     |             |           |           |                  |                                                    |              | English | View Site    | 占 admin |
|----------------------------------------------------------------------------------------------------|---------------------|-------------|-------------|-----------|-----------|------------------|----------------------------------------------------|--------------|---------|--------------|---------|
| <sup>*</sup> BIOS to a lange transfer and the second second se | Website Setting     | js          |             |           |           |                  |                                                    |              |         |              |         |
| Submissions                                                                                                    | Appearance          | Information | Archiving   | Languages | Plugins   | Announcements    | Navigation Menus                                   | Static Pages |         |              |         |
| Issues                                                                                                    | Static Pages        |             |             |           |           |                  |                                                    |              |         | Add Static I | Page    |
| Settings                                                                                                    | Title               |             |             |           |           | Path             | 📕 Klik kanan                                       |              |         |              |         |
| Users & Roles                                                                                                    | Focus & Scope       | e           |             |           |           | <u>focus sto</u> | Open link in new tab                               |              |         |              |         |
| Tools                                                                                                    |                     | Hasil add s | static page | е         |           |                  | Open link in new vindo<br>Open link in private win | window       |         |              |         |
| Administration                                                                                                    |                     |             |             |           |           | [                | Open link in workspace<br>Copy link address        |              |         |              |         |
|                                                                                                    |                     |             |             | Klik      | "copy lir | nk address",     | Save linked content as<br>Add link to bookmarks    |              |         |              |         |
|                                                                                                    |                     |             |             | pasi      |           |                  | Inspect element<br>Send link to My Flow            | Ctrl+Shift+  | .C      |              |         |

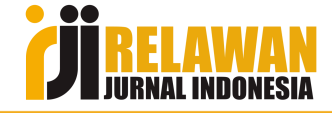

• L4 : Insert Link Address Static Page ke Custom Block Side Bar

| Edit                                                                                   | ×                                                |
|----------------------------------------------------------------------------------------|--------------------------------------------------|
| sidebar<br>Block Name                                                                  |                                                  |
| Content     2 $\square$ $\square$ $B$ $I$ $\bigcup$ $\bigotimes$ $\boxtimes$ $\bigcup$ | eload 🛨                                          |
| Fokus dan Ruang Lingkup 1                                                              | Insert link ×                                    |
| Kebijakan Bagian<br>Proses Peer Review                                                 | Url 3<br>Text to display Fokus dan Ruang Lingkup |
| Frekuensi Penerbitan                                                                   | Title                                            |
| Save Cancel                                                                            | Ok Cancel                                        |

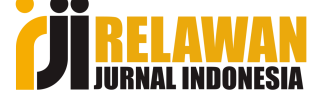

#### • L5 : Hasil Preview & Akhir

| Edit                                      | K |  |  |  |  |
|-------------------------------------------|---|--|--|--|--|
| sidebar<br>Block Name                     |   |  |  |  |  |
| Content                                   |   |  |  |  |  |
| D B I U Ø ⅔ ↔ ☵ Upload ±<br>TENTANG RAPIK | ^ |  |  |  |  |
| Kalau berhasil, warna berubah             |   |  |  |  |  |
| Kebijakan Bagian                          |   |  |  |  |  |
| Proses Peer Review                        |   |  |  |  |  |
| Frekuensi Penerbitan Powered by TinyHCE   | ¥ |  |  |  |  |
| Save Cancel                               |   |  |  |  |  |

#### Focus & Scope

Cakupan dan ruang lingkup JLATIHAN terdiri dari Databases System, Data Mining/Web Mining, Datawarehouse, Artificial Integelence, Business Integelence, Cloud & Grid Computing, Decision Support System, Human Computer & Interaction, Mobile Computing & Application, E-System, Machine Learning, Deep Learning, Information Retrievel (IR), Computer Network & Security, Multimedia System, Sistem Informasi, Sistem Informasi Geografis (GIS), Sistem Informasi Akuntansi, Database Security, Network Security, Fuzzy Logic, Expert System, Image Processing, Computer Graphic, Computer Vision, Semantic Web, e-Health, Animation dan lainnya yang serumpun dengan Teknologi Informasi dan Multimedia.

#### Hasil Akhir

#### **TENTANG JLATIHAN**

Fokus dan Ruang Lingkup

Kebijakan Bagian

Proses Peer Review

#### Frekuensi Penerbitan

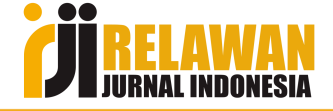

## 5. Article Metrics

• Misalnya ada tampilan Issue sebagai berikut :

| Article metrcis akan tampil disini                        |
|-----------------------------------------------------------|
|                                                           |
| Statistik download dan abtract views<br>(Article Metrics) |
|                                                           |
|                                                           |

**IIIRNAL INDONESIA** 

### L1. Masuk ke Akun Cpanel

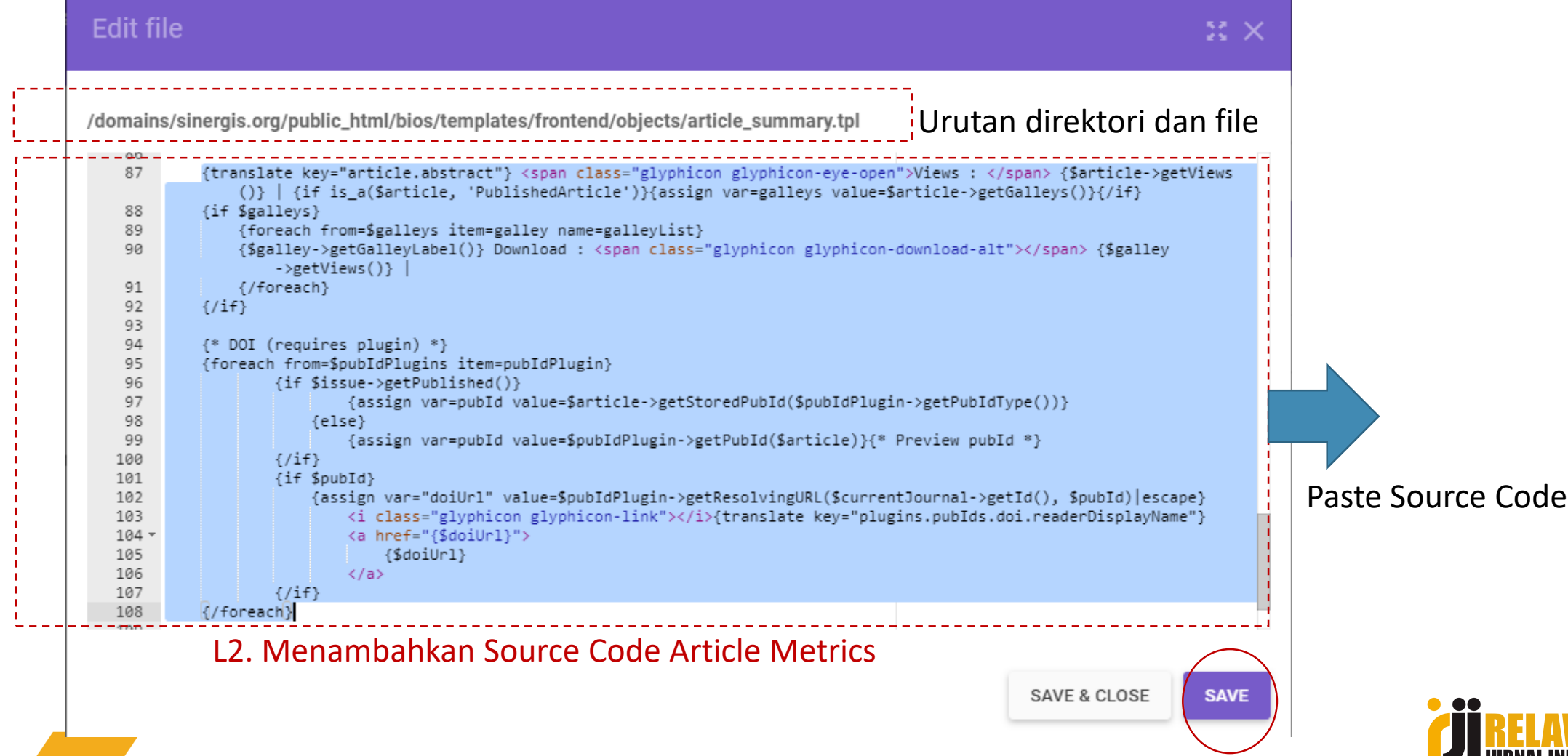

## L3. Cek Hasil Article Metrics

#### ARTICLES Implementasi Metode Luther untuk Pengembangan Media Pengenalan Tata Surya Berbasis Virtual Reality Adhe Pandhu Dwi Prayogha, Mudafiq Riyan Pratama 1-14 🖹 PDF Abstract Views : 14 | PDF Download : 1 | Article Metrics sudah muncul Rancang Bangun Aplikasi Puzzle Tokoh Walisongo Metode Steepest Ascent Hill Climbing Berbasis Android Khairil Anam, Eko Duwi Prastiyo 15-19 🖹 PDF Abstract Views : 8 | PDF Download : 2 | Sistem Pakar Diagnosa Penyakit Tanaman Bawang Merah Menggunakan Metode Certainty Factor Mohammad Fathor Rosi, Bakhtiyar Hadi Prakoso 20 - 27🕒 PDF Abstract Views : 4 | PDF Download : 0 |

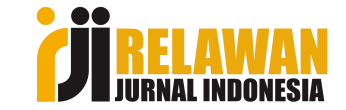

## L4. Menampilkan DOI per Artikel

Edit file

 $\approx \times$ 

| <br>/domains/sinergis.org/public_html/bios/pages/issue/IssueHandler.inc.php Urutan Direktori dan file                                   |                                                                                                    |
|----------------------------------------------------------------------------------------------------|----------------------------------------------------------------------------------------------------|
| 292<br>293                                                                                                    | ));                                                                                                    |
| <br>294<br>295<br>296<br>297                                                                                                    | <pre>//Untuk Menampilkan DOI \$pubIdPlugins = PluginRegistry::loadCategory('pubIds', true); \$templateMgr-&gt;assign('pubIdPlugins', \$pubIdPlugins); </pre>                                                                                                    |
| 298<br>299<br>300 ▼<br>301<br>302<br>303<br>304<br>305<br>306<br>307<br>308<br>309 ▼<br>310<br>311<br>312<br>313 ▼<br>314<br>315<br>316 | <pre>\$locale = AppLocale::getLocale();<br/>\$templateMgr-&gt;assign(array(<br/>'locale' =&gt; \$locale,<br/>));<br/>\$issueGalleyDao = DAORegistry::getDAO('IssueGalleyDAO');<br/>\$publishedArticleDao = DAORegistry::getDAO('PublishedArticleDAO');<br/>\$genreDao = DAORegistry::getDAO('GenreDAO');<br/>\$primaryGenres = \$genreDao-&gt;getPrimaryByContextId(\$journal-&gt;getId())-&gt;toArray();<br/>\$primaryGenreIds = array_map(function(\$genre) {<br/>return \$genre-&gt;getId();<br/>}, \$primaryGenres);<br/>\$templateMgr-&gt;assign(array(<br/>'issue' =&gt; \$issue<br/>'issueGalleys' =&gt; \$issueGalleyDao-&gt;getByIssueId(\$issue-&gt;getId()),<br/>'publishedArticles' =&gt; \$publishedArticleDao-&gt;getPublishedArticlesInSections(\$issue-&gt;getId(), true),</pre> |
|                                                                                                    | SAVE & CLOSE SAVE                                                                                                    |

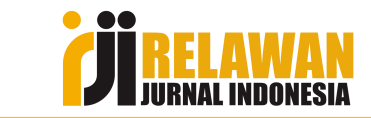

## L5. Cek Hasil DOI per Artikel

#### ARTICLES

Implementasi Metode Luther untuk Pengembangan Media Pengenalan Tata Surya Berbasis Virtual Reality
Adhe Pandhu Dwi Prayogha, Mudafiq Riyan Pratama

#### 🖹 PDF

Abstract Views : 14 | PDF Download : 1 | DOI <u>https://doi.org/10.37148/bios.v1i1.3</u>

Rancang Bangun Aplikasi Puzzle Tokoh Walisongo Metode Steepest Ascent Hill Climbing Berbasis Android Khairil Anam, Eko Duwi Prastiyo 15-19

#### 🖻 PDF

Abstract Views : 8 | PDF Download : 2 | DOI https://doi.org/10.37148/bios.v1i1.4

Sistem Pakar Diagnosa Penyakit Tanaman Bawang Merah Menggunakan Metode Certainty Factor

#### Mohammad Fathor Rosi, Bakhtiyar Hadi Prakoso

20-27

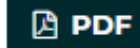

Abstract Views : 4 | PDF Download : 0 | DOI https://doi.org/10.37148/bios.v1i1.5

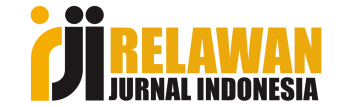

## Demo Praktis..

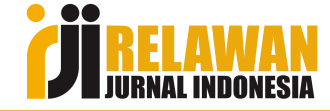

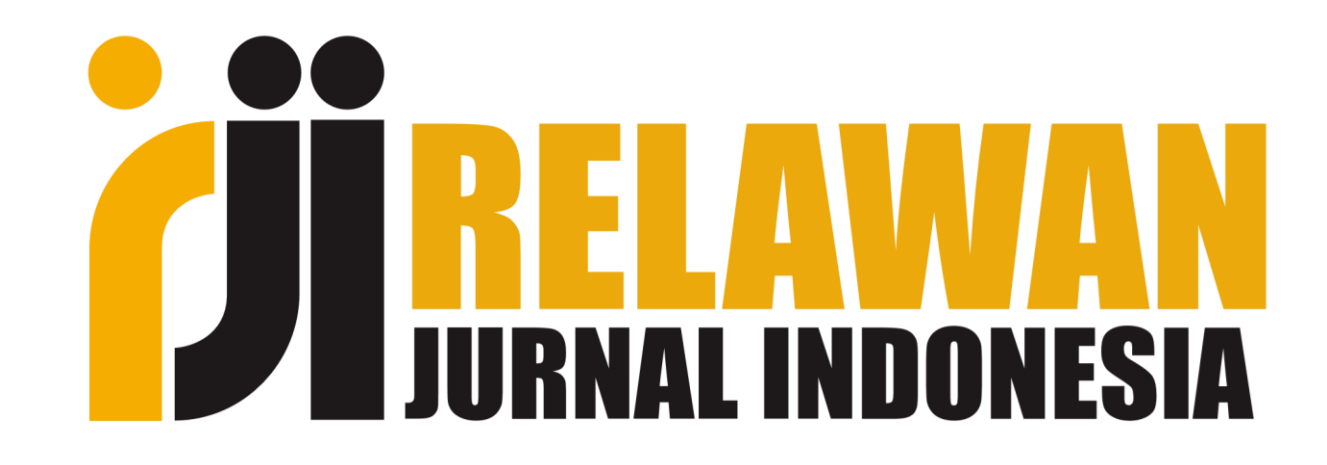

### "Berbagi, Giatkan Publikasi"

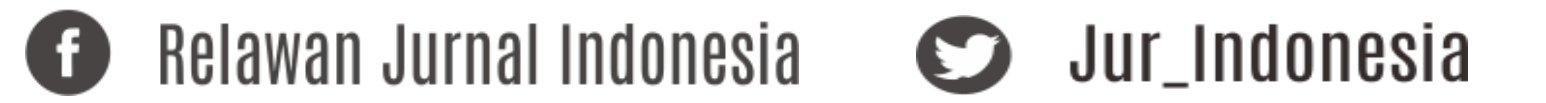

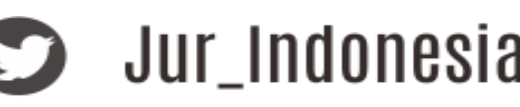

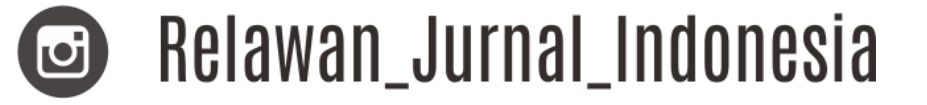